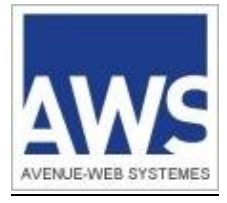

# **AWS-ACHAT**

www.marches-publics.info

## **EXECUTION DE JAVA WEB START**

## Sommaire

| <u>1</u> | CONTEXTE                          | 3  |
|----------|-----------------------------------|----|
| <u>2</u> | PRE REQUIS                        | 3  |
| <u>3</u> | LANCEMENT DE JAVA WEB START       | 4  |
|          | 3.1 SUR GOOGLE CHROME ET WINDOWS: | 4  |
|          | 3.2 SUR FIREFOX ET WINDOWS :      | 6  |
|          | 3.3 SUR EDGE :                    | 7  |
|          | 3.4 SUR MAC :                     | 8  |
| <u>4</u> | EXECUTION DE JAVA WEB START :     | 10 |

## **1 CONTEXTE**

Les navigateurs arrêtent progressivement l'exécution de JAVA via la technologie des plugins. C'est le cas de GOOGLE CHROME, EDGE et MOZILLA FIREFOX (*version 52.0 de mars 2017*).

La présente documentation vous présente l'exécution de JAVA hors des navigateurs.

## 2 PRE REQUIS

Nous vous recommandons d'utiliser la version 8 update 201 :

En fonction de votre système d'exploitation, vous trouverez la version à télécharger et à installer :

Sur PC : https://www.marches-publics.info/kiosque/jre8\_202/jre-8u202-windows-i586.exe

Sur MAC : <u>https://www.marches-publics.info/kiosque/jre8\_202/jre-8u202-macosx-x64.dmg</u>

Sur LINUX : https://www.marches-publics.info/kiosque/jre8\_202/jre-8u202-linux-i586.tar.gz

Pour cela consulter la documentation suivante : http://www.marches-publics.info/kiosque/Installation-de-Java.pdf

Comme indiqué ci-dessus, la présente documentation vous présente comment JAVA s'exécutera hors des navigateurs et est complémentaire aux documentations spécifiques à chaque opération (dépôt de pli, ouverture de plis, signature,...).

#### Notamment :

- . http://www.marches-publics.info/kiosque/depot-pli.pdf
- . http://www.marches-publics.info/kiosque/ouverturedesplis.pdf

#### Enfin pour une bonne pratique, consultez nos CGU :

http://www.marches-publics.info/kiosque/conditions-generales.pdf

### 3 LANCEMENT DE JAVA WEB START

L'exécution de ce fichier diffère selon le navigateur et le système d'exploitation utilisé :

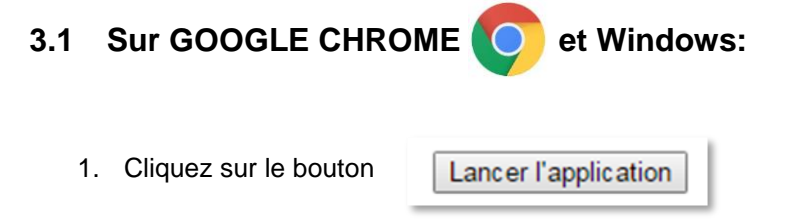

2. Sélectionner « Enregistrer » : un fichier se télécharge dont le nommage sera de la forme « <u>depot-370382-</u> <u>340539.jnlp</u> »

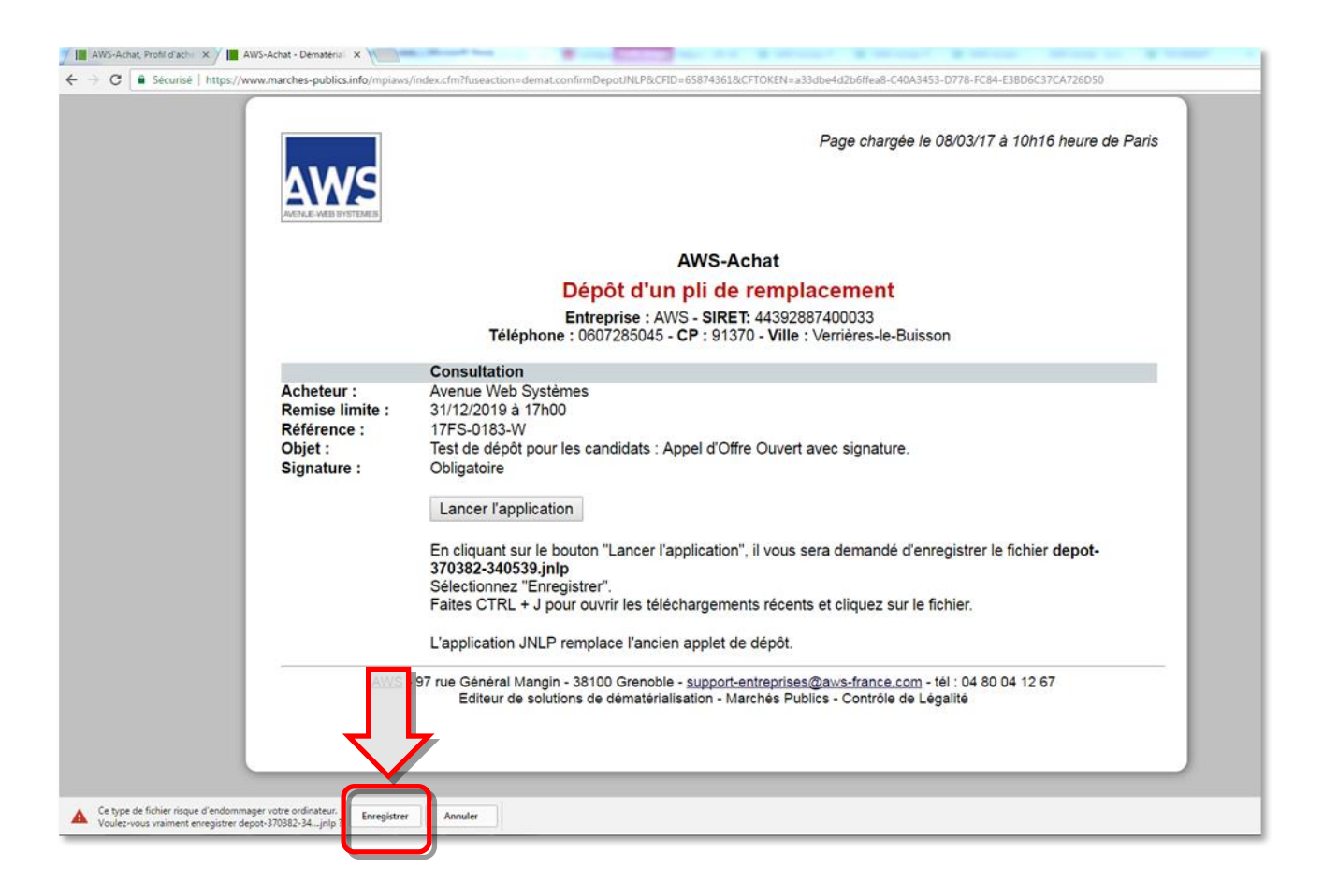

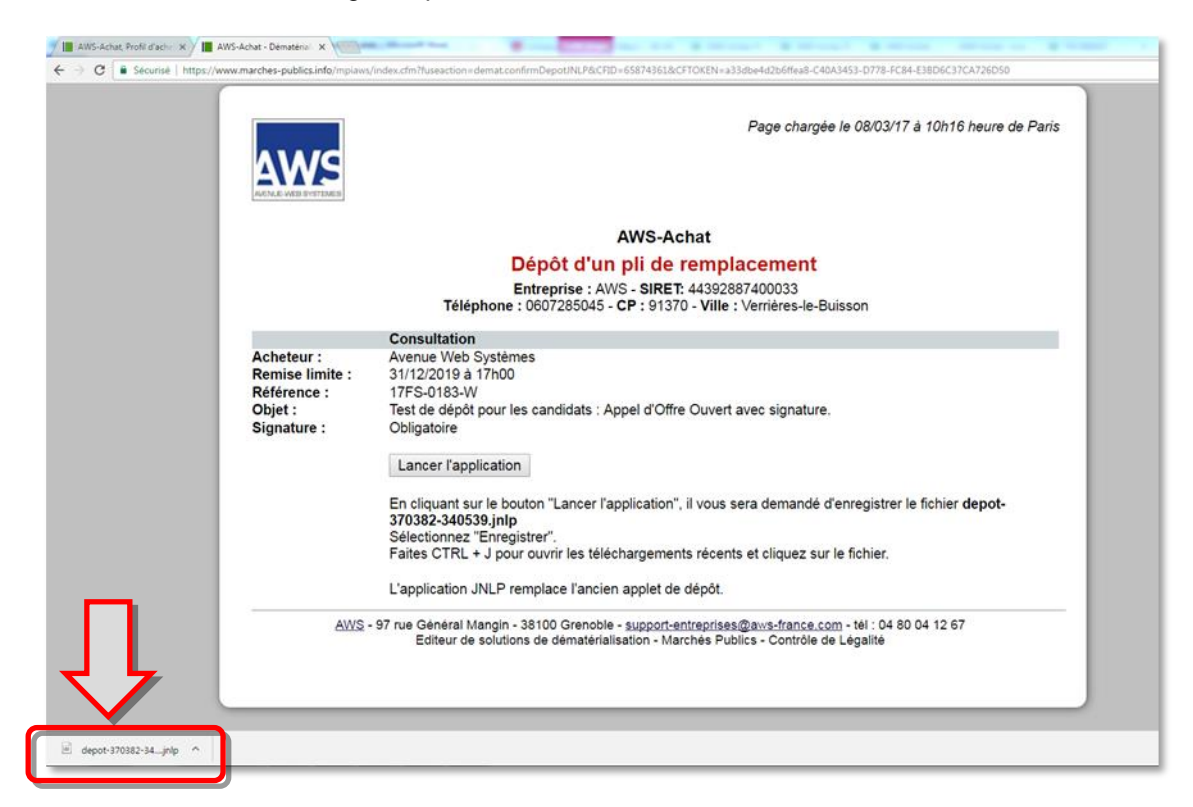

Suite de la procédure au Chapitre 4

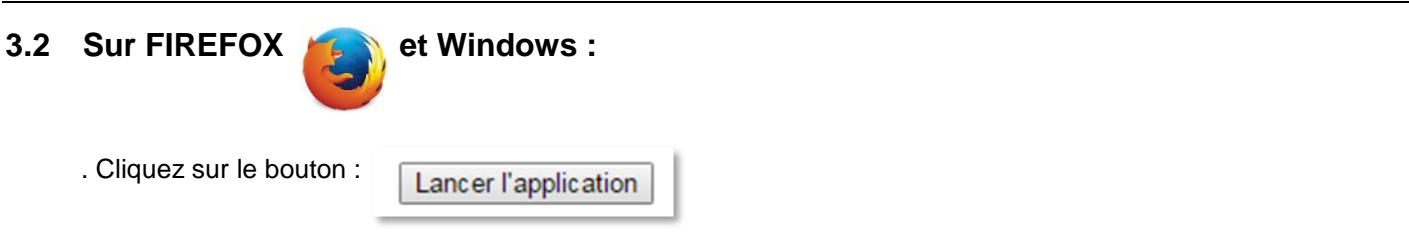

. Une fenêtre s'ouvrira, cliquez sur « Enregistrer le fichier »

| Ouverture de signatureCAdES.jnlp     | ×                              |
|--------------------------------------|--------------------------------|
| Vous avez choisi d'ouvrir :          |                                |
| 🛓 signatureCAdES.jnlp                |                                |
| qui est un fichier de type : Fichie  | r JNLP (2,5 Ko)                |
| à partir de : https://applets.aws-a  | ichat.info                     |
| Voulez-vous enregistrer ce fichier ? |                                |
|                                      | Enregistrer le fichier Annuler |

. Rendez-vous dans les téléchargements :

|         |               |           | _              | D     | $\times$ |
|---------|---------------|-----------|----------------|-------|----------|
| n       |               | ፤ … ♡ ☆   | <u>↓</u> III\  |       | E        |
|         |               |           |                | _     |          |
|         | NOS SOLUTIONS | ACHETEURS | 🔒 FOURNISSEURS | **    |          |
|         |               |           |                |       |          |
| PUBLICS | FOURNISSEURS  | PRATIQUE  |                |       |          |
|         |               |           | _              |       |          |
|         |               |           |                | - 201 |          |
|         |               |           |                |       |          |

Double cliquez sur le dernier fichier JNLP téléchargé dans la liste :

| (II)  | signatureCAdES(5).jnlp<br>2,5 Ko — marches-publics.info — 15:06 |  |
|-------|-----------------------------------------------------------------|--|
| (III) | signatureCAdES(4).jnlp<br>2,5 Ko — marches-publics.info — 14:31 |  |
|       | offre-candidature.zip                                           |  |

Suite de la procédure au Chapitre 4...

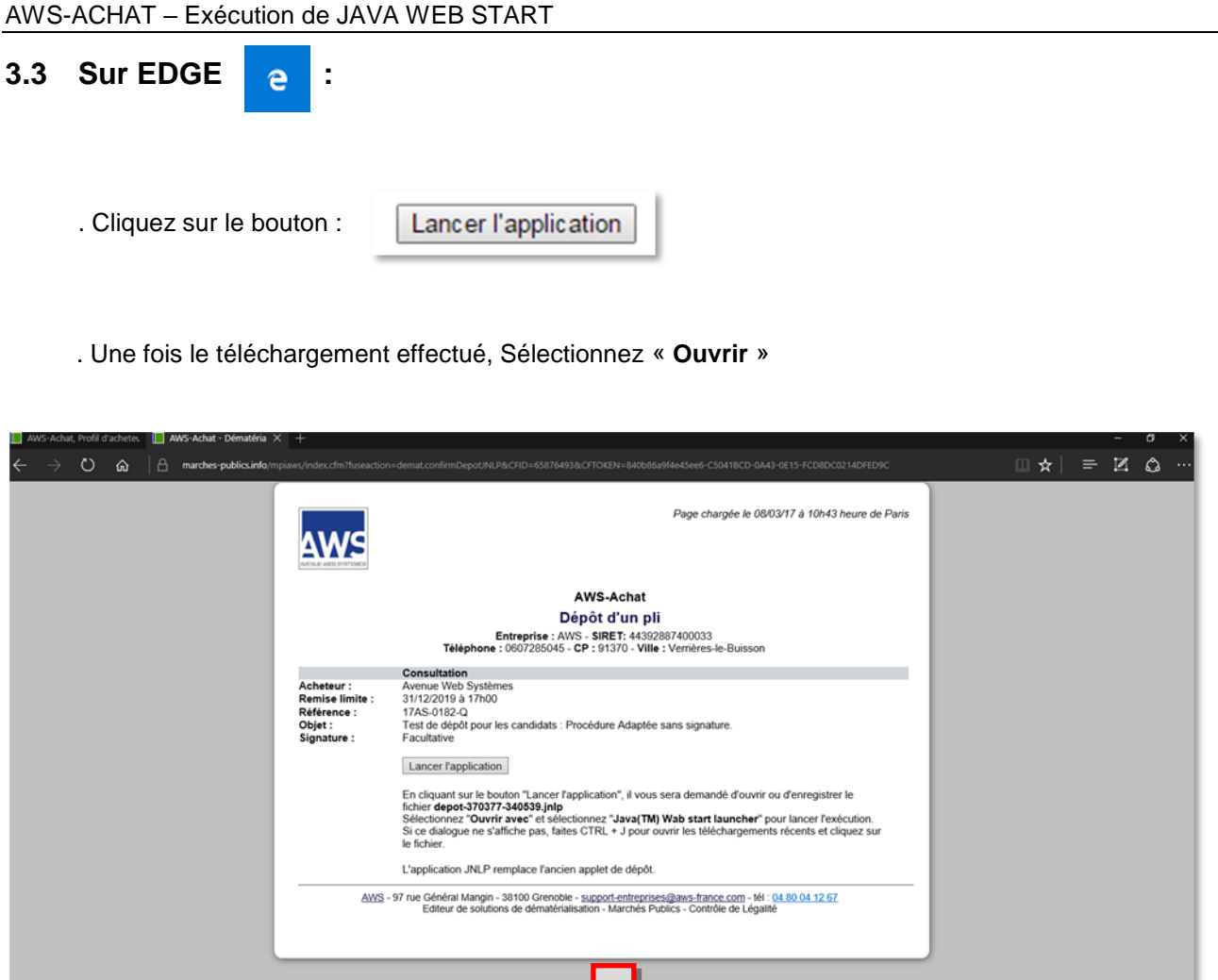

Suite de la procédure au Chapitre 4...

O vrir le dossier Afficher les télécha

## 3.4 Sur MAC

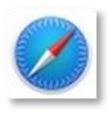

- Depuis Safari :
  - o affichez les téléchargements :

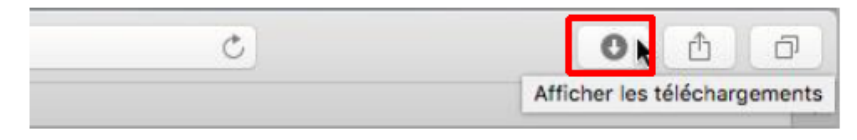

o Faites un CTRL + Clic sur le fichier téléchargé, puis sélectionnez la commande Ouvrir :

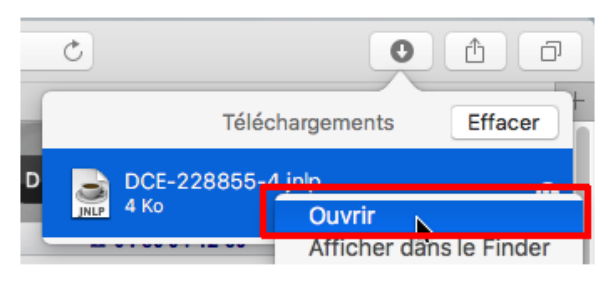

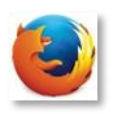

- Depuis Firefox, ouvrez le fichier téléchargé dans le Finder puis CTRL + Clic sur le fichier téléchargé
- <u>Confirmez l'ouverture de l'application :</u>

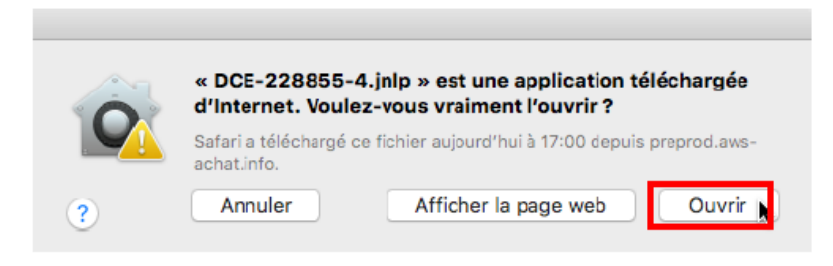

Quel que soit le navigateur, il est possible que l'ouverture du fichier JNLP par Ctrl+Clic ne fonctionne pas. Si c'est le cas, vous devrez autoriser l'ouverture du fichier depuis vos préférences système :

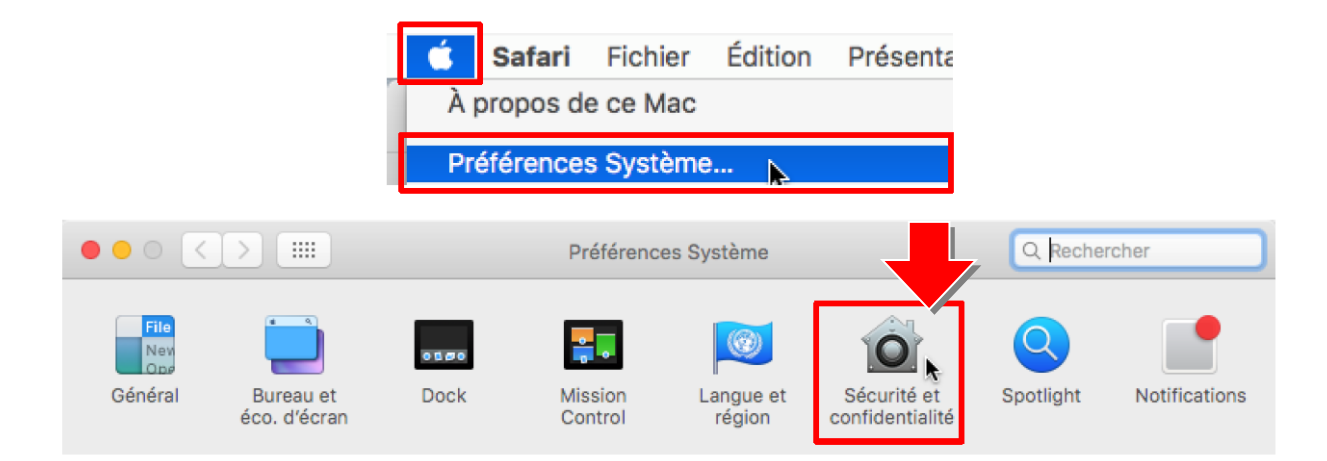

|                               |                                                      | 000                  |                                                                                                    | lante                                                                                      | S Houndrondi                                                                       |
|-------------------------------|------------------------------------------------------|----------------------|----------------------------------------------------------------------------------------------------|--------------------------------------------------------------------------------------------|------------------------------------------------------------------------------------|
|                               |                                                      |                      |                                                                                                    |                                                                                            |                                                                                    |
|                               |                                                      | Général FileVa       | ault Coupe-feu                                                                                              | Confidentialit                                                                             | é                                                                                  |
|                               |                                                      |                      |                                                                                                    |                                                                                            |                                                                                    |
|                               | Un mot de passe de con<br>configuré pour cet utilisa | nexion a été<br>teur | Modifier le mot d                                                                                           | e passe                                                                                    |                                                                                    |
|                               | Exiger le mot de p                                   | basse 5 minute       | es 🗘 après<br>l'écon                                                                                        | la suspension d'<br>omiseur d'écran                                                        | activité ou le lancement de                                                        |
|                               | Afficher un messa                                    | ige lorsque l'écr    | an est verrouillé                                                                                           | Configurer le me                                                                           | essage de verrouillage                                                             |
|                               | Désactiver l'ouver                                   | rture de session     | automatique                                                                                                 |                                                                                            |                                                                                    |
|                               |                                                      |                      |                                                                                                    | Damma at all as                                                                            |                                                                                    |
|                               | Autoriser les applications                           | téléchargées d       | le :                                                                                                    | Permet d'al                                                                                | itoriser une                                                                       |
|                               | Mac App Store                                        |                      |                                                                                                    | application                                                                                | bioquee                                                                            |
|                               | Mac App Store et                                     | développeurs i       | dentifiés                                                                                                   | 5                                                                                          |                                                                                    |
|                               | O N Importe ou                                       |                      |                                                                                                    | <u> </u>                                                                                   | -                                                                                  |
|                               | cal application provient                             | u un developpe       |                                                                                                    |                                                                                            |                                                                                    |
|                               | identifié.                                           | De                   |                                                                                                    | ianta                                                                                      |                                                                                    |
| <mark>⊢ ⊾</mark> ₽            | identifié.<br>Your modifier, cliquez sur le ca       | idenas.              | rmet de modif<br>curité globale                                                                             | ier la                                                                                     | Avancé ?                                                                           |
| <mark>∩</mark> , P            | identifié.<br>'our modifier, cliquez sur le ca       | adenas.              | ermet de modif<br>curité globale                                                                            | ier la                                                                                     | Avancé ?                                                                           |
| <mark>∩</mark> ⊾ <sup>₽</sup> | identifié.<br>Pour modifier, cliquez sur le ca       | adenas.              | ermet de modif<br>curité globale<br>Préférences Sys<br>préférences Séc<br>votre mot de pa                   | ier la<br>stème tente de<br>surité et confid<br>sse pour donn                              | Avancé ?<br>déverrouiller les<br>entialité. Saisissez<br>er l'autorisation.        |
| P                             | identifié.<br>Your modifier, cliquez sur le ca       | adenas.              | ermet de modif<br>curité globale<br>Préférences Sys<br>préférences Séc<br>votre mot de pa<br>Util           | ier la<br>stème tente de<br>surité et confid<br>sse pour donn<br>isateur : maco            | Avancé ?<br>déverrouiller les<br>lentialité. Saisissez<br>er l'autorisation.       |
| <mark></mark> ₽               | identifié.<br>Your modifier, cliquez sur le ca       | adenas.              | ermet de modif<br>curité globale<br>Préférences Sys<br>préférences Séc<br>votre mot de pa<br>Util           | ier la<br>stème tente de<br>curité et confid<br>sse pour donn<br>isateur : maco            | Avancé ?<br>déverrouiller les<br>lentialité. Saisissez<br>er l'autorisation.<br>sx |
| P                             | identifié.<br>Your modifier, cliquez sur le ca       | idenas.              | ermet de modif<br>curité globale<br>Préférences Sys<br>préférences Séc<br>votre mot de pa<br>Util<br>Mot de | ier la<br>stème tente de<br>curité et confid<br>sse pour donn<br>isateur : maco<br>passe : | Avancé ?<br>déverrouiller les<br>lentialité. Saisissez<br>er l'autorisation.<br>sx |
| <mark></mark> ₽               | identifié.<br>Pour modifier, cliquez sur le ca       | adenas.              | ermet de modif<br>curité globale<br>Préférences Sys<br>préférences Séc<br>votre mot de pa<br>Util<br>Mot de | ier la<br>stème tente de<br>surité et confid<br>sse pour donn<br>isateur : maco<br>passe : | Avancé ?<br>déverrouiller les<br>entialité. Saisissez<br>er l'autorisation.<br>sx  |

### 4 EXECUTION DE JAVA WEB START :

Une fois l'application lancée, effectuez votre opération

. cliquez sur «Executer» :

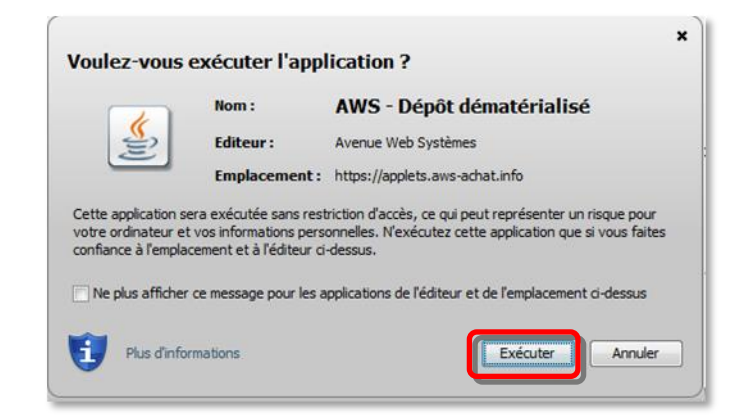

1. L'exécution de ce fichier ouvrira une fenêtre hors de votre navigateur dans laquelle vous effectuerez le déroulement habituel de votre opération (*dans notre exemple un dépôt de plis*).

| C B Skurie http://www.marches-publics.info<br>Construction of the part of the part of the pa |
|----------------------------------------------------------------------------------------------------|
| Adverse: Adverse: <td< td=""></td<>                                                                                                    |
|                                                                                                    |
| Control of the second second secon      |

2. Au terme de vos manipulations, la fenêtre se fermera et un nouvel onglet ou fenêtre de votre navigateur vous confirmera la bonne fin de votre opération.

| .marches-publics.info/mpiaws/index.cfm?fuseact                         | ion=demat.merci&IDM=370382&IDE=340539&lotsSel=1&CFID=65874361&CFTOKEN=a33dbe4d2b6ffea8-C40A3453-D778-FC84-E38I                                                     |
|------------------------------------------------------------------------|----------------------------------------------------------------------------------------------------|
| AWS                                                                    | Page chargée le 08/03/17 à 10h17 heure de Paris                                                                                                    |
|                                                                        | AWS-Achat                                                                                                    |
|                                                                        | Confirmation de dépôt                                                                                                    |
|                                                                        | Entreprise : AWS - SIRET: 44392887400033<br>Téléphone : 0607285045 - CP : 91370 - Ville : Vernères-le-Buisson                                                      |
| Acheteur :<br>Remise limite :<br>Référence :<br>Objet :<br>Signature : | Consultation<br>Avenue Web Systemes<br>31/12/2019 a 17h00<br>17FS-0183-W<br>Test de dépôt pour les candidats : Appei d'Offre Ouvert avec signature.<br>Obligatoire |
|                                                                        | IMPRIMER                                                                                                    |
|                                                                        | AWS-A chat                                                                                                    |
|                                                                        | Confirmation d'un dénérat de remplocement et / ou d'outension                                                                                                    |
|                                                                        | Vous avez décidé de remplacement et / ou d'extension<br>Le lot 1 déposé le 08/03/17 à 10/15.                                                                       |
| Candidat : AWS -<br>Acheteur : Avenu                                   | SIRET : 44392887400033 - CP : 91370 - Ville : Verrières-le-Buisson<br>e Web Systèmes - CP : 38100 - Ville : Grenoble                                               |
| Référence                                                              | S-PF-370382 / 17FS-0183-W                                                                                                    |
| Objet                                                                  | Test de dépôt pour les candidats ; Appel d'Offre Ouvert avec signature.                                                                                            |
| Date de début de                                                       | edépôt mercredi 08 mars 2017 à 10:16:13 heure de Paris                                                                                                    |
| Date de fin de dé                                                      | pôt mercredi 08 mars 2017 à 10:17:44 (dans les délais) heure de Paris                                                                                              |
| Date limite de ré                                                      | ponse mardi 31 décembre 2019 à 17:00:00                                                                                                    |
| Lots sélectionné:                                                      | s Lot 1 - Libellé du lot 1                                                                                                    |
| Doide du dépât                                                         | 887 352 octets                                                                                                    |

#### DEPANNAGE

5.1 - Si au cours de votre opération, vous doutez du bon déroulement de l'opération, vous pouvez :

- Redémarrez votre navigateur complètement et reprenez le processus

5.2 - Le programme par défaut qui tente d'ouvrir le fichier JNLP n'est pas JAVA WEB LAUNCHER, vous devrez affecter « manuellement » JAVA à l'exécution des fichiers JNLP :

- Faire un clic droit sur le fichier JNLP puis « Propriétés »
- Faire « modifier » dans le champ « s'ouvre avec »
- Faire « Parcourir » et se rendre sur C: /Programmes ou C:/ Programmes (x86) pour les postes 64bits
- Retrouver « JAVA » (si plusieurs fichiers sont présents prendre celui correspondant à la dernière version)

| 퉬 jre1.8.0_60  |
|----------------|
| 퉬 jre1.8.0_65  |
| 퉬 jre1.8.0_73  |
| 퉬 jre1.8.0_111 |
| 퉬 jre1.8.0_171 |

- Se rendre dans le sous dossier « bin »
- Sélectionner le fichier «javaws»
- Enregistrer et tenter d'ouvrir à nouveau le fichier.

. Plus d'informations sur JAVA WEB START : https://www.java.com/fr/download/faq/java\_webstart.xml